# 2023年度入試 KONKO OSAKA

#### HIGH SCHOOL

## 生徒募集要項

インターネットによる出願情報登録の手引き

金光大阪高等学校

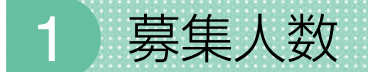

360名 (男女共学)

普通科 特進 I コース 80名
特進 I コース 80名
計360名(男・女)[※内部進学生を含む]
進学コース 200名

## 2 出願資格

(1) 2023年3月中学校卒業見込みの者

(2) これと同等以上の学力があると認められる者

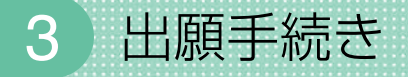

P.4からの「インターネットによる出願情報登録の手引き」をご参照いただき、出願登録と検定料等 決済(検定料¥20,000+書留速達料¥835)を行い、出願書類を本校まで郵送してください。 (※願書提出は郵送のみ受付します。)

●出願書類/入学志願書、個人報告書

●出願期間/2023年1月20日(金)~1月27日(金)必着

●郵送先/〒569-0002 大阪府高槻市東上牧1-3-1 金光大阪高等学校 願書受付係

## 4 入試日程

●2023年2月10日(金) ※持参品/受験票、筆記用具、上履き、昼食

| 集 合<br>(入室完了) | 点 呼<br>諸注意            | 国語                     | 社 会                     | 数学                       | 英 語<br>※リスニング含む          | 昼食<br>休憩        | 理科                       |
|---------------|-----------------------|------------------------|-------------------------|--------------------------|--------------------------|-----------------|--------------------------|
| 8:10          | 8:15~<br>8:20<br>(5分) | 8:40~<br>9:25<br>(45分) | 9:45~<br>10:30<br>(45分) | 10:50~<br>11:35<br>(45分) | 11:55~<br>12:40<br>(45分) | 12:40~<br>13:20 | 13:25~<br>14:10<br>(45分) |
|               |                       | 100点                   | 100点                    | 100点                     | 100点                     | (40万)           | 100点                     |

※面接はありません。

## 5 選考方法

●筆記試験 (※「4 入試日程」 をご参照ください。)

#### ●個人報告書

以上の総合判定

※判定は第1志望から第3志望までの志望コース順に行います。

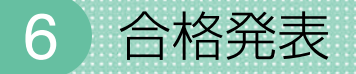

#### ●合格発表日

2023年2月12日(日)

Web専用サイトにて発表します。また、合格者には合格通知ならびに手続き書類を翌日に郵便局へ 投函の予定です。

※電話等によるお問い合わせには一切応じられません。

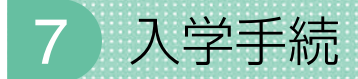

●**専願者** 2023年2月18日(土)

●併願者 2023年3月23日(木)

#### 8 入学時の費用及び学費の内訳 ※下記の金額は「令和4年度徴収額実績」を記載しています。

#### 入学時に必要な費用

| 入学金                | 200,000円 |          |
|--------------------|----------|----------|
| 後援会費               | 30,000円  |          |
| 夕 <u></u> 知昭—— 士代今 | 男子       | 44,900円  |
| 冬前服—1416金          | 女子       | 47,900円  |
| その他学校指定物品費         | 41,540円  |          |
| 教科書                |          | 約30,000円 |
| 合計                 | 男子       | 346,440円 |
| (入学金を含む)           | 女子       | 349,440円 |

○その他学校指定物品費の内容は、夏·冬体操服一式、運動シューズ、通学靴、 通学鞄、上履き、校章になります。夏制服については、入学手続時に申 込受付及び採寸を行います。

夏制服販売価格は男子15,100円 女子20,350円となり、4月下旬に 銀行振込をしていただきます。

○特進 I・II コースに入学された方については、模擬テスト代(約8,000 円)を上記の費用以外に実費徴収しております。 ●一年次の学費

授 業 料 594,000円 その他諸費用 106.220円

| その他諸費用の内訳      |         |  |
|----------------|---------|--|
| 日本スポーツ振興センター掛金 | 1,720円  |  |
| 学年諸費           | 86,500円 |  |
| 維持費            | 0円      |  |
| 施設費            | 0円      |  |
| 規定品費           | 0円      |  |
| 生徒会費           | 6,000円  |  |
| 育友会費           | 12,000円 |  |

○授業料及びその他の諸費用等は、年3期に分けて納入していただきます。

#### 旅行積立費 140,000円

修学旅行積立費

| _ |    |         |    |
|---|----|---------|----|
| 1 |    |         |    |
|   | 40 | ,0001 . | J. |

○修学旅行積立費は二年次に110,000円徴収しております。

## 9 入学金の半額減免制度

- (1)入学者の兄弟姉妹が本学園の設置している学校に在籍している場合、または、2023年3月に 本学園の設置している学校を卒業する予定の場合、入学金の半額を入学後に返金いたします。
- (2)本学園の設置している学校を卒業された方の子女が入学された場合は、入学金の半額を入学後 に返金いたします。
- (3)本学園の設置している学校に兄弟姉妹が2名以上で同時入学する場合、それぞれの入学金の半額を入学後に返金いたします。

## 10 特待生制度

学校法人 関西金光学園特待生規程に則り、奨学金の支給、入学金の全額または半額の免除などが受けられます。

#### ●学習特待生

【対象】本校の特待生成績基準を満たし、生活態度が他の模範となる生徒。

【通知】入学試験において基準を満たしている場合、合格通知とともに「特待生決定通知書」を送付し ます。

#### ●部活動特待生

- 【対象】部活動の技能が優秀で、学業及び生活態度が他の模範となる生徒であり、所属中学校長の推 薦を受けている生徒。
- 【通知】入学試験において基準を満たしている場合、合格通知とともに「特待生決定通知書」を送付し ます。

※特待生規程についての詳細は、本校入試広報部までお問い合わせください。

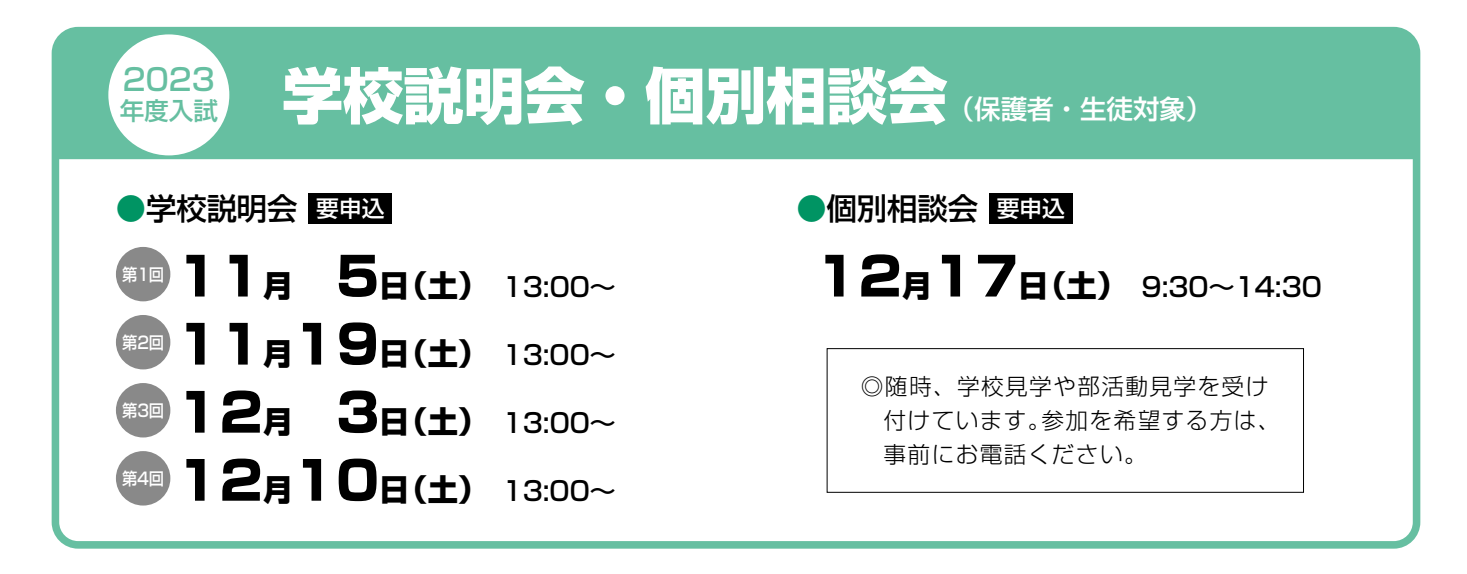

## 金光大阪高等学校 インターネットによる 出願情報登録の手引き

在籍中学校の先生に許可をもらったら、このガイドを見ながら出願準備を始めてください。

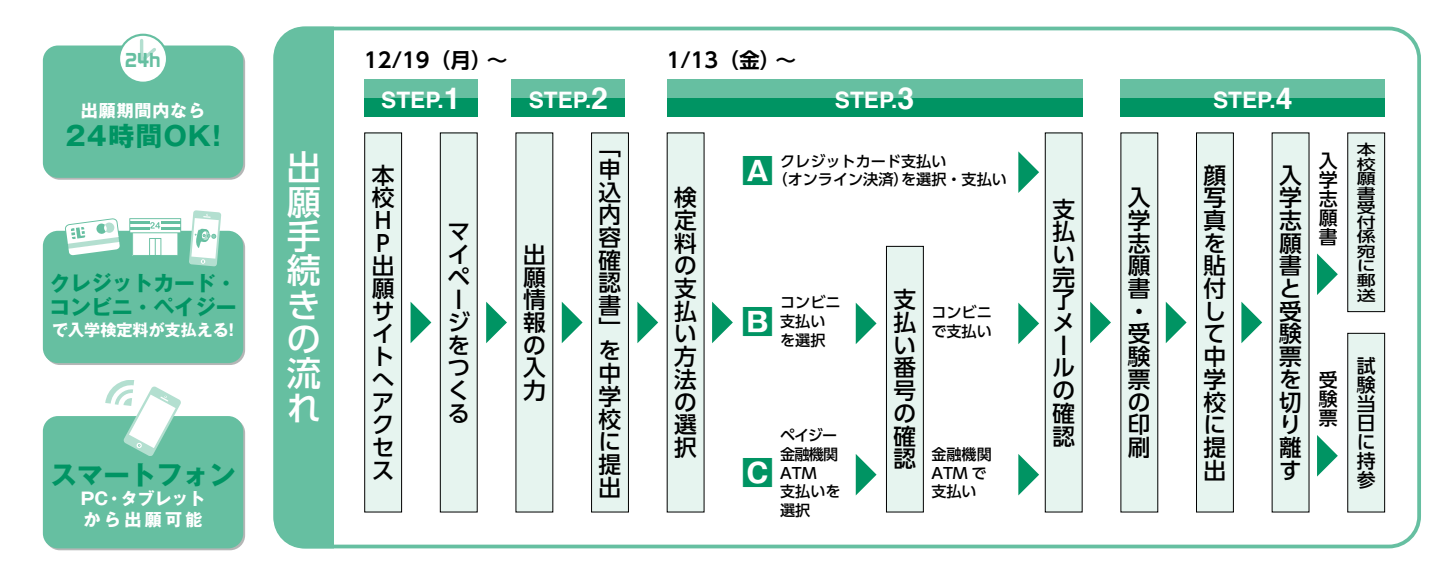

■ご家庭にインターネット環境がない場合は本校にご相談ください。 ■本校のイベント予約をされたことのある場合は、STEP.2からご覧ください。

## step.1 出願サイトにアクセスしてマイページをつくる

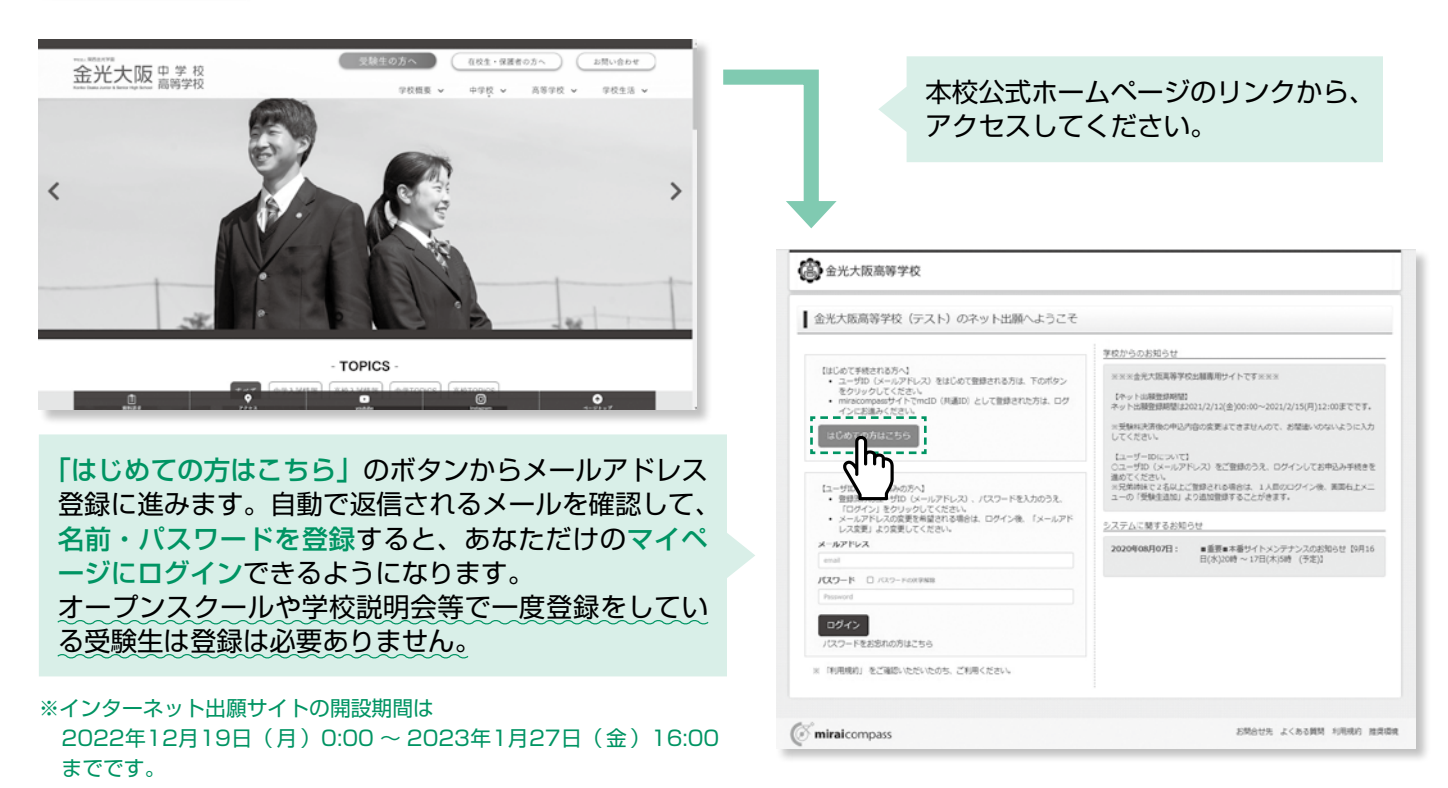

※画面イメージはサンプルです。実際の出願時に変更される場合があります。

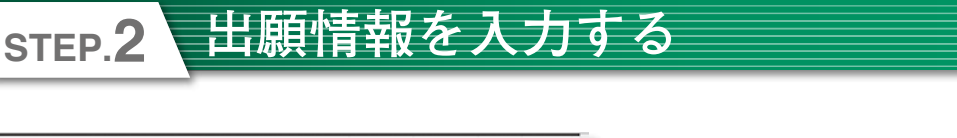

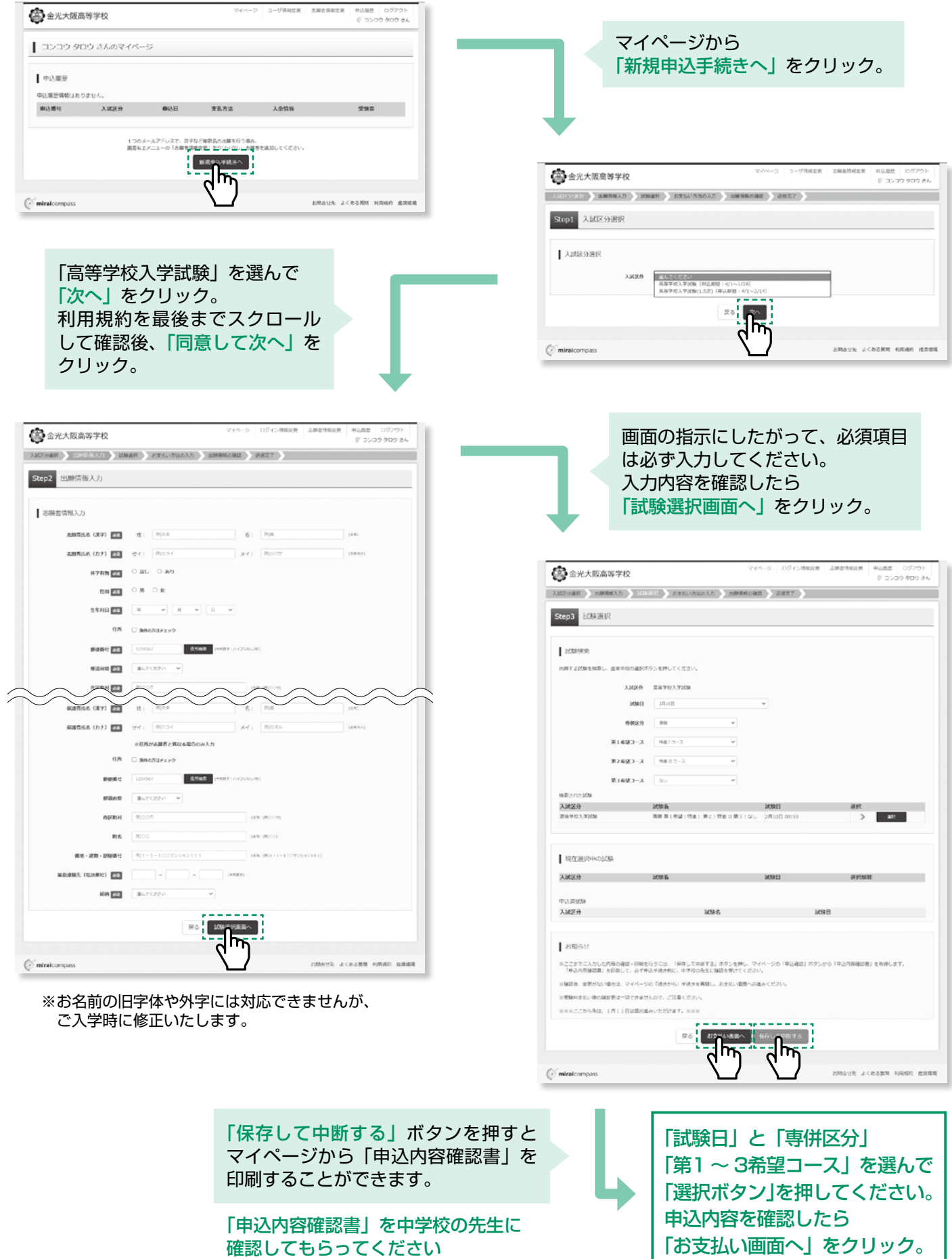

※画面イメージはサンプルです。実際の出願時に変更される場合があります。

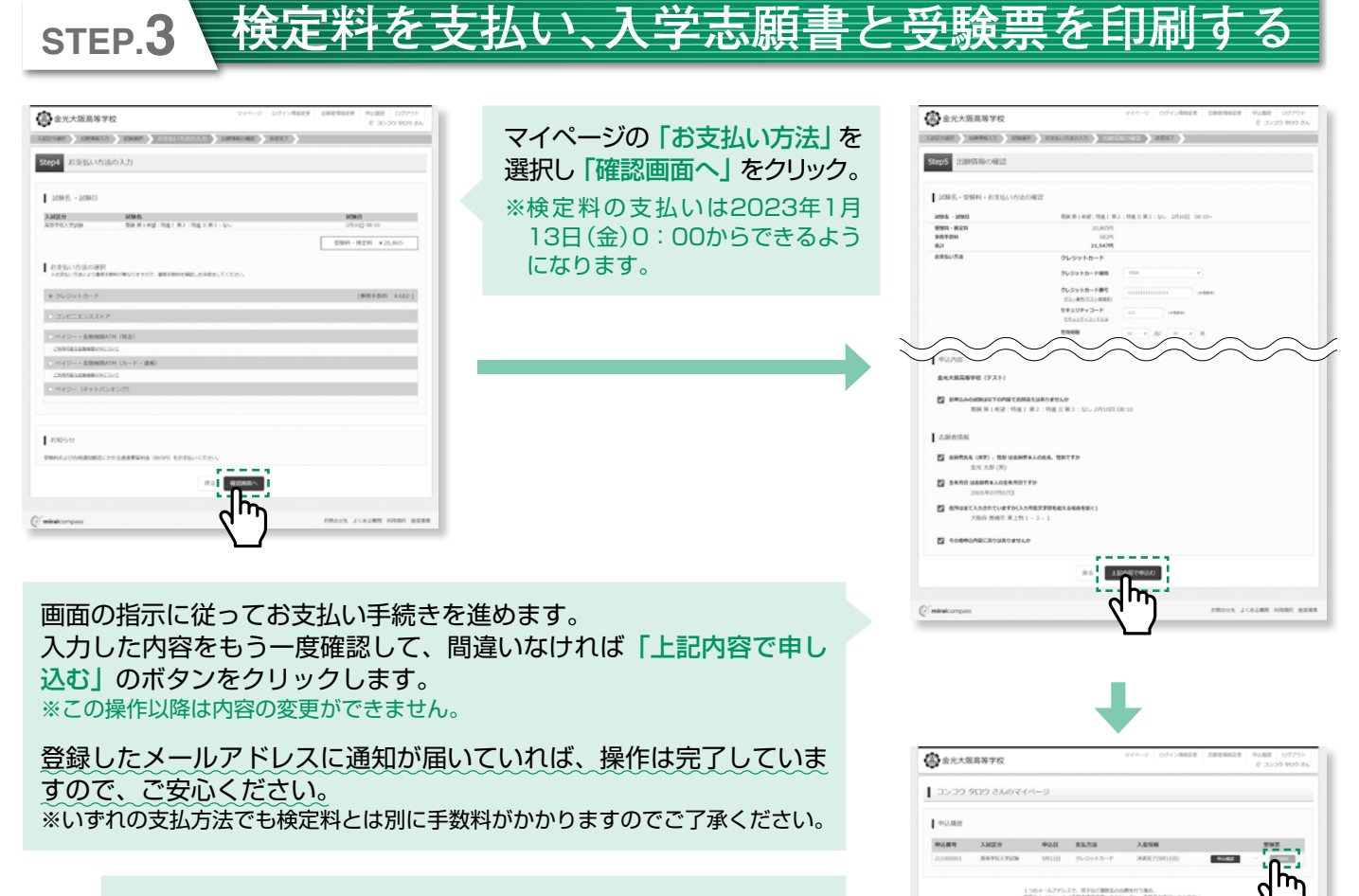

マイページに戻ると、受験票「表示」のボタンが表示されます。 ※コンビニ支払いの場合は店頭での支払いが完了するまで表示されません。

※画面イメージはサンプルです。実際の出願時に変更される場合があります。

## STEP.4 印刷した入学志願書を本校に提出する

| ●人字志願書                                                                                                    | ピウ験宗                                                                                                    |                                                                                                    |
|----------------------------------------------------------------------------------------------------|----------------------------------------------------------------------------------------------------|----------------------------------------------------------------------------------------------------|
| 中部5年金、金米大阪病等学校、入学素課題       法大阪専門学校、大学な課題・しますのを、様々のうよ形でくざいますようと思いします。       道路第19年にメキな意味・しますのを、様々のうよ形でくざいますようと思いします。       道路第名     金光、大郎第<br>保護者名       受援業者     金光、大郎第<br>保護者名       支援業者     12001       を第二本人幣業業11年度、15歳11年度、15歳111年度、15歳111年度、15歳11年度、15歳111年度、15歳11年度、15歳11年度、15歳111年度、15歳111年度、15歳111年度、15歳111年度、15歳111年度、15歳111年度、15歳111年度、15歳111年年度、15歳111年度、15歳111年度、15歳111年度、1 | 今初時度金光は原幕等世<br>受徴票       支援事       2001       23 - ス       弊単 単1 6望: 行進1 第2: 代出       第2 - ス       弊単 単1 6望: 行進1 第2: 代出       52 - 200       氏名       32 - 20 - 200       会光 太郎 | 【 ●入学志願書 】<br>在籍中学校に提出し、校長印を押してもらってから、<br>在籍中学校の指示に従って、本校出願窓口へ提出して<br>ください。<br>校長印のない入学志願書は受付できません。 |
|                                                                                                    |                                                                                                    | 【 ②受験票 】<br>校長印の押印後、受験票を切り離し受験当日に持参し<br>てください。                                                      |

#### マイページから PDF を印刷し、顔写真を貼付します。

※ PDF ファイルの保存方法はお使いの機器やソフトウェアによって異なりますので、取扱説明書などをご確認ください。 ※保存した PDF ファイルはコンビニのマルチコピー機でも印刷可能です。詳しくはコンビニ店頭でお尋ねください。

入学志願書の提出期間 (郵送のみ受付)

#### 2023年1月20日(金)~1月27日(金)必着

### 以上で出願手続きは完了です!

#### スマートフォン・タブレットから「申込内容確認書」または「入学志願書・受験票」を印刷する方法

#### 1 家庭用プリンタで印刷する

Wi-Fi 接続や通信でのデータ送信が可能の場合、お持ちのプリンタで印刷できます。 設定方法については、プリンタの取扱説明書をご確認ください。

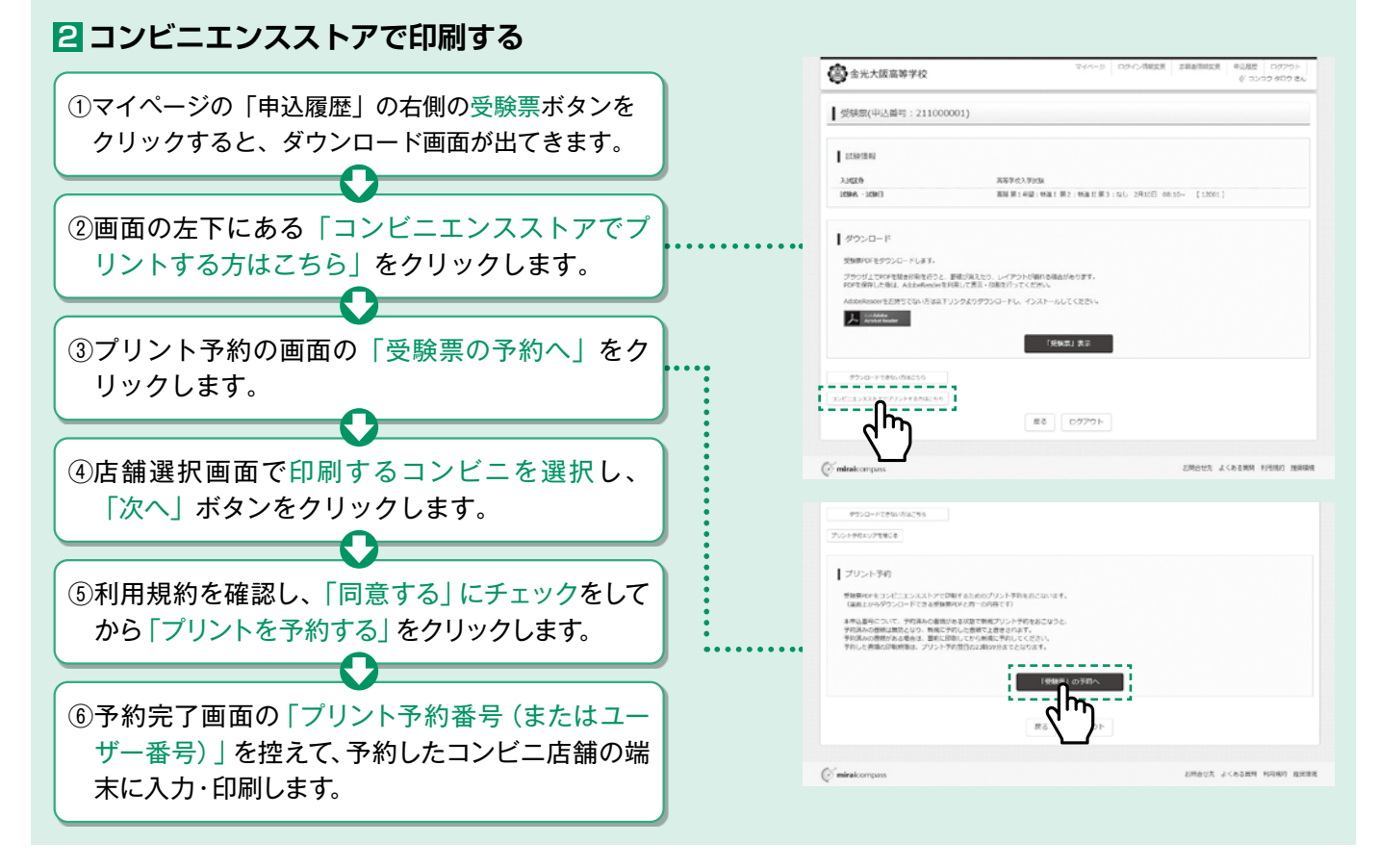

## 検定料のお支払方法について

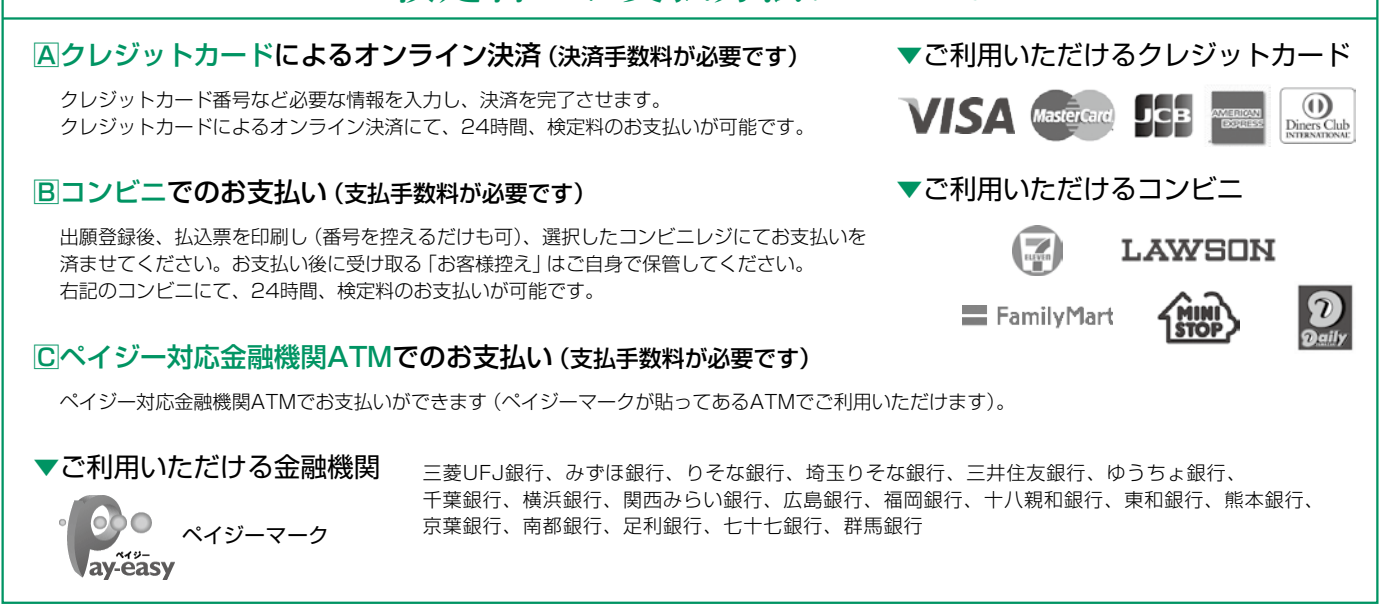

※システム・操作に関するお問合せは、出願サイトの「お問合せ先」のリンクからご確認ください。 ※入試内容に関するお問合せは、金光大阪高等学校入試広報部へご連絡ください。

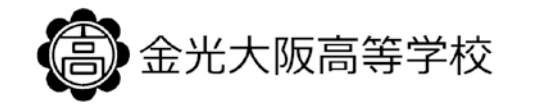

〒569-0002 大阪府高槻市東上牧1-3-1 TEL:072-669-5211